## Jak zamówić wizę do Turcji w Strefie Klienta Moja Itaka?

- 1. Zaloguj się na swoje konto w Strefie Klienta Moja Itaka (www.itaka.pl/strefa-klienta).
- 2. W menu po lewej stronie kliknij w zakładkę "Moje rezerwacje", a następnie w "Dodaj rezerwację".
- 3. Podaj dane swojej rezerwacji, czyli: numer rezerwacji, nazwisko płatnika (bez polskich znaków) i datę wylotu.
- 4. Gdy rezerwacja jest dodana, kliknij w "Szczegóły":

|                          | ► 801 066 777 □ 77 4                                                                                                 | 476 777 🛛 Biura sprzedaży 🛛 Ulubione 💙 0 🛛 Witaj Itaka! 👻 PL 🧮 |
|--------------------------|----------------------------------------------------------------------------------------------------|----------------------------------------------------------------|
|                          | Last O Wycieczki wowodc Nasze Wycieczki Wakacje Bile<br>Wczasy Minute objazdowe Rejsy kierunki lokalne w Polsce lotn | ty ¥ ⊨<br>licze Hotele Więcej ▼ Szukaj wakacji marzeń Q        |
| 88                       | Dodaj rezerwację 🔸                                                                                                   |                                                                |
| Pulpit                   |                                                                                                    |                                                                |
| <b>10</b>                | Moje rezerwacje                                                                                                    |                                                                |
| Ulubione                 | 5.3 /6 Nrreze                                                                                                    | erwacji: 1228479                                               |
| Ē                        | Hotel                                                                                                    | l Pegasos Planet Incekum *****                                 |
| Moje<br>rezerwacje       | Turcja.                                                                                                    | / Alanya                                                       |
|                          |                                                                                                    | itatus: S Platność:<br>Oczekiwanie na płatność                 |
| Płatności                | Rezerv                                                                                                    | vujący: Itaka Itaka                                            |
| R                        |                                                                                                    | Szczegóły                                                      |
| Ustawienia               |                                                                                                    |                                                                |
| Ť                        |                                                                                                    |                                                                |
| Program<br>.oialnościowy |                                                                                                    |                                                                |

5. Możliwość zakupu wizy za pośrednictwem ITAKI znajduje się w sekcji "Twoje usługi" (sekcja widoczna jest w dolnej części strony, po zescrollowaniu):

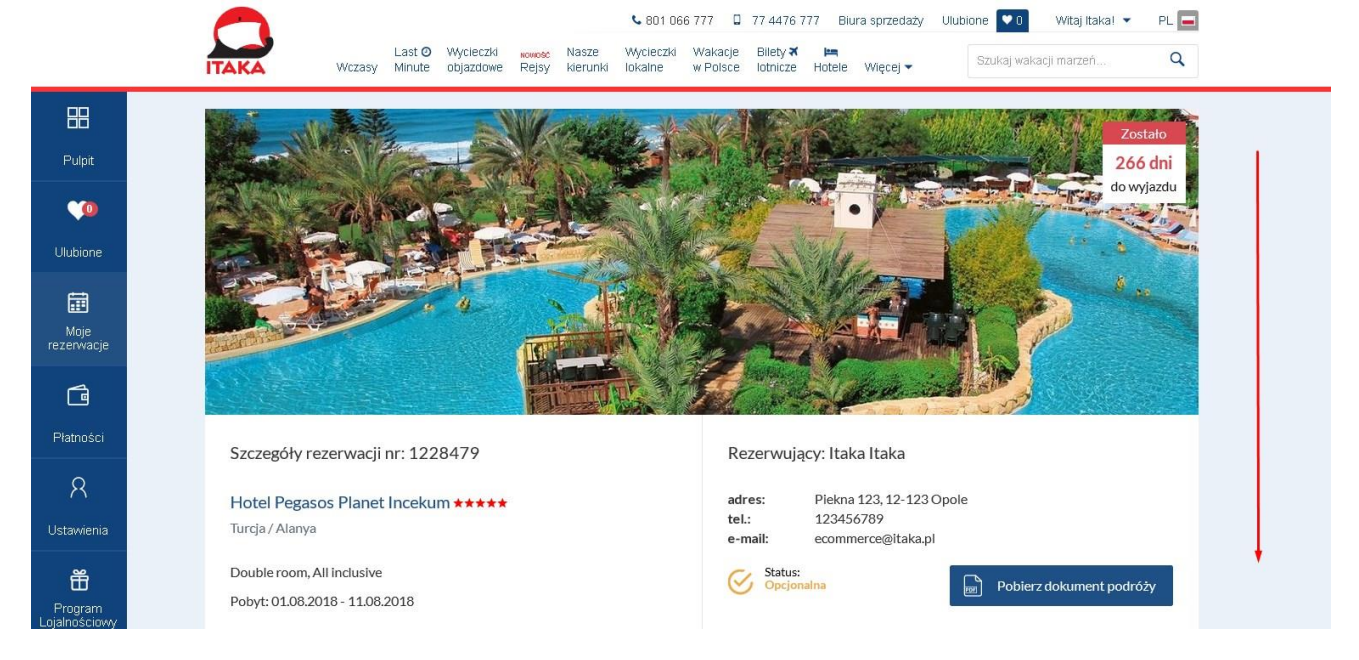

6. Kliknij w "Wybierz" i zaznacz liczbę osób, dla których chcesz kupić wizę:

Twoje usługi

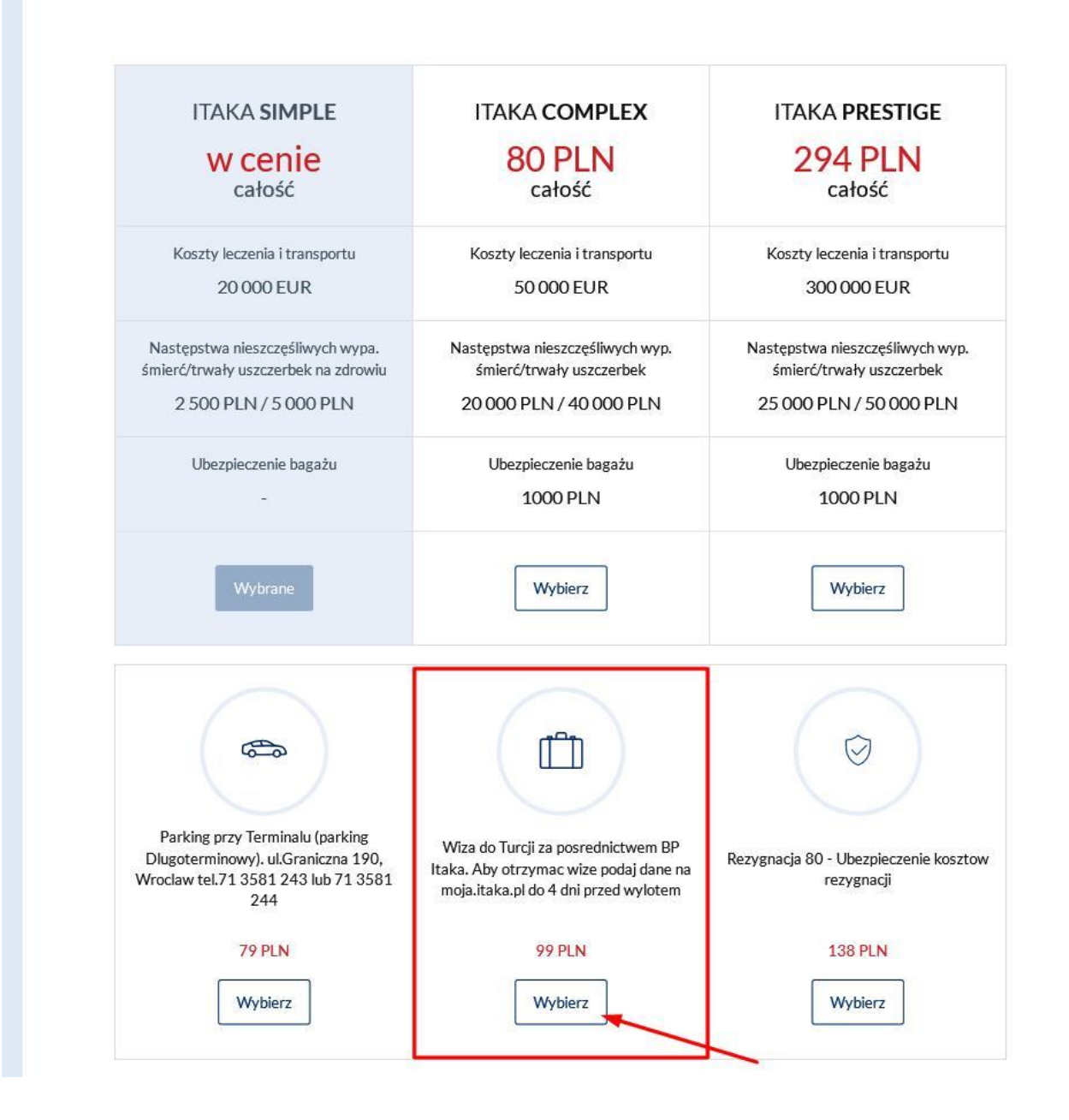

|                          | 🔍 801 066 777 🛛 77 4476 777 🛛 Biura sprzedaży Ulubione 💌 0 🤍 Witaj itakal 👻 PL 🚍                                                                              |
|--------------------------|----------------------------------------------------------------------------------------------------|
|                          | Last O Wycieczki wowod Nasze Wycieczki Bilety X K<br>Wczasy Minute objazdowe Rejsy kierunki lokalne w Polsce Totnicze Hotele Więcej V Szukaj wakacji marzeń Q |
| 88                       |                                                                                                    |
| Pulpit                   | Usługi dodatkowe                                                                                                    |
|                          | Usługa Cena Wybierz                                                                                                    |
| Ulubione                 | Ubezpieczenie Itaka Complex. Obejmuje koszty leczenia do 50 000 EUR 80 PLN                                                                                    |
| Moje<br>rezerwacje       | Ubezpieczenie Itaka Prestige. Obejmuje koszty leczenia do 300 000 EUR 314 PLN                                                                                 |
|                          | Parking przy Terminalu (parking Dlugoterminowy). ul.Graniczna 190,<br>Wrocław tel.71 3581 243 lub 71 3581 244                                                 |
| Płatności                | Wiza do Turcji za posrednictwem BP Itaka. Aby otrzymac wize podaj dane na<br>moja.itaka.pl do 4 dni przed wylotem     99 PLN     2                            |
| Ustawienia               | Rezygnacja 80 - Ubezpieczenie kosztow rezygnacji 238 PLN 1<br>2                                                                                               |
| Program<br>Lojalnościowy | Rezygnacja PLUS 80 - Ubezpieczenie kosztow rezygnacji - Obejmuje choroby     578 PLN       przewlekle                                                         |

## 7. Potwierdź zamówienie klikając w "Zamów":

| 88                       | $\odot$               | Rezygnacja PLUS 100 - Ubezpieczenie kosztow rezygnacj<br>choroby przewlekle | ji - obejmuje | 780 PLN |       |  |
|--------------------------|-----------------------|-----------------------------------------------------------------------------|---------------|---------|-------|--|
| Pupit                    | Ø                     | Wplata na rzecz Fundacji Mam Marzenie                                       |               | 20 PLN  |       |  |
| Ulubione                 | Ø                     | Rozszerzenie ubezpieczenia o choroby przewlekle                             |               | 156 PLN |       |  |
| Moje                     | $\overline{\bigcirc}$ | Dodatkowe ubezpieczenie bagazu                                              |               | 50 PLN  |       |  |
|                          | Ø                     | Fast track we Wroclawiu                                                     |               | 30 PLN  |       |  |
| Płatności                | $\bigcirc$            | Rozszerzenie ubezpieczenia o sporty wysokiego ryzyka                        |               | 92 PLN  |       |  |
| R<br>Ustawienia          | Ø                     | Rozszerzenie ubezpieczenia o akty terroryzmu                                |               | 80 PLN  |       |  |
| Frogram<br>Lojalnościowy | _                     |                                                                             | Suma          | 198 PLN | Zamów |  |
|                          | Powró                 | t do rezerwacji                                                             |               |         |       |  |

8. Po wyświetleniu się komunikatu o pomyślnym dodaniu usługi wiz, kliknij w "Powrót do rezerwacji", a następnie w "Uzupełnij dane", który znajduje się w sekcji **"Wizy"**:

|                                                                                                    | Last O Wycieczki worke kiaruni wycieczki Wakaje Bilety <b>X</b> E Szukaj wakacji marzeň Q                                                                                                    |
|----------------------------------------------------------------------------------------------------|----------------------------------------------------------------------------------------------------|
| Pulpit       Pulpit       Image: Constraint of the second second se | Vstugi dodatkowe<br>Następujące usługi zostały dodane pomyślnie:<br>• Wtza do Turcji za posrednictwem BP Itaka. Aby otrzymac wize podaj dane na mojaltaka.pl do 4 dni przed wylotem<br>Powrót do rezerwacji |
| Pulpit<br>Pulpit<br>Ulubione<br>Ilubione<br>Platności<br>Ratności<br>Stawienia                                                                                                    | Wizy       Status                                                                                                    |
| Program<br>Lojalnościowy                                                                                                    | Pakiet korzyści<br>Lato 2018<br>Dodatkowe 2% zniżki dla Uczestników Programu Lojalnościowego można zrealizować do: 2017-11-21                                                                               |

9. Edytuj dane wpisując w odpowiednie pola dane osób, których dotyczyć mają dokumenty, następnie kliknij w "Zapisz":

|                          | Nazwisko:                   | Ітака           |               |            |  |
|--------------------------|-----------------------------|-----------------|---------------|------------|--|
| Pulpit                   | Data urodzenia:             | 10.08.1990      | Ulica:        | Piękna 123 |  |
| <b>(</b> )               | Miejsce urodzenia:          | Warszawa        | Kod pocztowy: | 12-123     |  |
| Ulubione                 | Imię matki:                 | Alicja          | Miasto:       | Warszawa   |  |
| Moje<br>rezerwacie       | Imię ojca:                  | Waldemar        |               |            |  |
|                          | Numer paszportu:            | AA1234567       |               |            |  |
| Płatności                | Data wydania<br>paszportu:  | 04.01.2017      |               |            |  |
| R                        | Data ważności<br>paszportu: | 04.01.2027      |               |            |  |
| Ustawienia               | Kraj paszportu:             | POL             |               |            |  |
| Program<br>Lojalnościowy | Typ paszportu:              | Paszport zwykły |               |            |  |
|                          | Powrót                      |                 |               | Zapisz     |  |
|                          |                             |                 |               |            |  |

10. Po pojawieniu się komunikatu "Dane zostały zapisane" kliknij w "Powrót" w lewej, dolnej części strony, a następnie **dokładnie sprawdź, czy wprowadzone dane są poprawne**:

| 88                       | <br>Dane zostały zapisane            |                 |                 |                | ×         |
|--------------------------|--------------------------------------|-----------------|-----------------|----------------|-----------|
| Pulpit                   | Dane uczestnika                      |                 | Dane kontaktowe |                |           |
| Viubione                 | Imię / imiona (zg. z<br>paszportem): | Itaka           | E-mail:         | ecommerce@itak | apl       |
|                          | Nazwisko:                            | Itaka           | Telefon:        | (+48) •        | 123456789 |
| Moje<br>rezerwacje       | Data urodzenia:                      | 10.08.1990      | Ulica:          | Piękna 123     |           |
| Ġ                        | Miejsce urodzenia:                   | Warszawa        | Kod pocztowy:   | 12-123         |           |
| Płatności                | Imię matki:                          | Alicja          | Miasto:         | Warszawa       |           |
| R<br>Ustawienia          | Imię ojca:                           | Waldemar        |                 |                |           |
| Ť                        | Numer paszportu:                     | AA1234567       |                 |                |           |
| Program<br>Lojalnošciowy | Data wydania<br>paszportu:           | 04.01.2017      |                 |                |           |
|                          | Data ważności<br>paszportu:          | 04.01.2027      |                 |                |           |
|                          | Kraj paszportu:                      | POL             |                 |                |           |
|                          | Typ paszportu:                       | Paszport zwykły |                 |                |           |
|                          | <br>► Powrót                         |                 |                 |                | Zapisz    |

|                              |                           | Last O<br>Wczasy Minute                                                                                                    | Wycieczki <sub>Nowość</sub> Nasze<br>objazdowe Rejsy kierunki | K 801 066 777 □ 77 4476 777 Wycleczki Wakacje Bilety ★      kokalne w Polsce Iotnicze Ho | Biura sprzedaży Ulu<br>tele Więcej 🕶 | bione 🔽 Witaj Itakal 👻 PL 🖃<br>Szukaj wakacji marzeń Q |  |  |  |  |
|------------------------------|---------------------------|----------------------------------------------------------------------------------------------------|---------------------------------------------------------------|------------------------------------------------------------------------------------------|--------------------------------------|--------------------------------------------------------|--|--|--|--|
| Pulpit                       | Wizy                      |                                                                                                    |                                                               |                                                                                          |                                      |                                                        |  |  |  |  |
| <b>10</b>                    | Lp                        | Imię i nazwisko                                                                                                    | Data urodzenia                                                | Status                                                                                   | Link do wizy                         |                                                        |  |  |  |  |
| Ulubione                     | 1                         | Itaka Itaka                                                                                                    | 10-08-1990                                                    | Edycja jest możliwa                                                                      | -                                    | Edytuj dane                                            |  |  |  |  |
| Moje<br>rezerwacje           | 2                         | Itaka Itaka                                                                                                    | 15-06-1980                                                    | Edycja jest możliwa                                                                      | -                                    | Edytuj dane                                            |  |  |  |  |
| Płatności<br>R<br>Ustawienia | Uwaga!<br>Dane nal<br>Pov | Uwaga! Przed wysyłką sprawdź jeszcze raz poprawność danych. Po wysyłce edycja jest niemożliwa.<br>Dane należy wysłać do 4 dni przed planowanym wylotem. Wizy otrzymasz na swój adres e-mail. |                                                               |                                                                                          |                                      |                                                        |  |  |  |  |
| Program<br>Lojalnościowy     |                           |                                                                                                    |                                                               |                                                                                          |                                      |                                                        |  |  |  |  |

11. Jeśli wprowadzone dane są poprawne, potwierdź ich przesłanie klikając w "Wyślij wizy":

12. W sekcji **"Wizy"** możesz sprawdzić, jaki status mają zamówione przez Ciebie dokumenty. Wizy są gotowe, kiedy mają status "Wizy gotowe do pobrania".

| 88                       |                                                                                                    |                                                                                                    |
|--------------------------|----------------------------------------------------------------------------------------------------|----------------------------------------------------------------------------------------------------|
| Pulpit                   | Wizy                                                                                                   | Status                                                                                                    |
| Vilubione                | Możliwość wykupienia i pobrania<br>tureckiej wizy:<br>Uczestnicy (uzupełnij dane)                      | Wizy gotowe do pobrania Zobacz dane                                                                       |
| Moje<br>rezerwacje       |                                                                                                    |                                                                                                    |
| ſ                        | Dodatkowe usługi i informacje dotyczące rezerwac                                                       | ji                                                                                                    |
| Płatności                | <ul> <li>Wiza do Turcji za posrednictwem BP Itaka.</li> <li>Aby otrzymac wize podaj dane na</li> </ul> | urystyczny Fundusz Gwarancyjny 🧭 Warunki wyrabiania wizy do Turcji dostępne<br>na stronie MO JA JTAKA, PL |
| R                        | mojaitaka,pl do 4 dni przed<br>więcej 🧭 Tr                                                             | ransfer: lotnisko-hotel-lotnisko 🎸 Obowiazkowa oplata transportowa w cenie                                |
| Ustawienia               | ⊗ o                                                                                                    | bowiazkowa oplata lotniskowa w cenie                                                                      |
| Ē                        |                                                                                                    |                                                                                                    |
| Program<br>Lojalnościowy | Pakiet korzyści                                                                                        |                                                                                                    |
|                          | رمی Lato 2018                                                                                          |                                                                                                    |

|                              |  |                      | Wrzasy I        | _ast O Wycieczki wowosć Nasze | Sol 066 777 □ 77 4476 7<br>Wycieczki Wakacje Bilety X | 77 Biura sprzedaży Ulu<br>Im<br>Hotele Wiecel 🗸 | ibione 💌 0 Witaj Itaka! 👻 PL 🥅<br>Szukaj wakacji marzeń Q |
|------------------------------|--|----------------------|-----------------|-------------------------------|-------------------------------------------------------|-------------------------------------------------|-----------------------------------------------------------|
| ==                           |  | Wizy                 | Weitaby         | ппас објадаоне керу коталк    |                                                       | Hotele Wilcog -                                 |                                                           |
| Pulpit                       |  | Lp                   | Imię i nazwisko | Data urodzenia                | Status                                                | Link do wizy                                    |                                                           |
| Ulubione                     |  | 1                    | Itaka Itaka     | 10-08-1990                    | Wysłano do akceptacji                                 | ~                                               | Zobacz dane                                               |
| Moje<br>rezerwacje           |  | 2                    | Itaka Itaka     | 15-06-1980                    | Wysłano do akceptacji                                 | -                                               | Zobacz dane                                               |
| Płatności<br>R<br>Ustawienia |  | Dane zostały wysłane |                 |                               |                                                       |                                                 |                                                           |
| Frogram<br>Lojalnościowy     |  |                      |                 |                               |                                                       |                                                 |                                                           |

13. Wizę otrzymasz również na swój adres e-mail do 4 dni przed planowaną datą wylotu:

14. Pamiętaj! Pobierz, wydrukuj i zabierz ze sobą swoje wizy:

|                          | 5 | AKA     | Wczasy            | Last 🧿<br>Minute | Wycieczki<br>objazdowe | NOWOSC<br>Rejsy | Nasze<br>kierunki | & 801 06<br>Wycieczki<br>Iokalne | 6 777 🛛<br>Wakacje<br>w Polsce | 77 4476 7<br>Bilety 🛪<br>Iotnicze | 77 Biu<br>Im<br>Hotele | ira sprzedaży<br>Więcej 🕶 | Ulubior | ne 💌 0<br>Szukaj waka | Witaj Itakal 👻 | PL 🗖 |  |
|--------------------------|---|---------|-------------------|------------------|------------------------|-----------------|-------------------|----------------------------------|--------------------------------|-----------------------------------|------------------------|---------------------------|---------|-----------------------|----------------|------|--|
| <b>BB</b><br>Pulpit      |   | Wizy    |                   |                  |                        |                 |                   |                                  |                                |                                   |                        |                           |         |                       |                |      |  |
| <b>(0</b> )              |   | Lp      | lmię i nazwisko   |                  | Dat                    | a urodz         | enia              |                                  | Status                         |                                   | Lir                    | nk do wizy                |         |                       |                |      |  |
| Ulubione                 |   | 1       | Itaka Itaka       |                  | 10                     | )-08-19         | 90                | Zaa                              | kceptowan                      | а                                 |                        | Pobierz                   | +       |                       | Zobacz dane    | e    |  |
| Moje<br>rezerwacje       |   | 2       | Itaka Itaka       |                  | 15                     | 5-06-19         | 80                | Zaa                              | kceptowan                      | а                                 |                        | Pobierz                   | -       | _                     | Zobacz dane    | e    |  |
| Płatności                |   | Pamieta | ail Pobierz wedru | ui i zabie       | erz ze soba s          | wolewi          | 74                |                                  |                                |                                   |                        |                           |         |                       |                |      |  |
| R<br>Ustawienia          |   | Po      | wrót              | kuj i zable      | a z ze soná s          | woje wi         | ۷۶.               |                                  |                                |                                   |                        |                           |         |                       |                |      |  |
| Program<br>Lojalnościowy |   |         |                   |                  |                        |                 |                   |                                  |                                |                                   |                        |                           |         |                       |                |      |  |